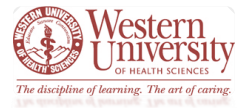

- To open your timecard, drag the "My Timecard" widget to the primary view.
  - You might have access to only some of these features depending on how Navigator is configured for you.

| My Timecard                         |          |          |               |               |               |              |                 |            |                  |  |
|-------------------------------------|----------|----------|---------------|---------------|---------------|--------------|-----------------|------------|------------------|--|
| Losdet 11/49AM Previous PayPeriod   |          |          |               |               |               |              |                 |            |                  |  |
| Approx Sign Of Account Actions 9 8  |          |          |               |               |               |              |                 | Print Refi | C Calculate Save |  |
| Pay Code 13                         | Transfer | Sun 5/24 | Mon 5/25      | 11 Tue 5/26   | 10 Wed 5/27   | Thu 5/28     | Fri 5/29        | Sat 5/30   | 5 Total 1        |  |
| × Hours Worked                      |          |          |               |               |               | 9:00         | 9:00            |            | 18:00            |  |
| Memorial Day                        |          |          | 8:00          |               |               |              |                 |            | 8:00             |  |
| × Vacation                          |          |          |               | 8:00          | 2             |              |                 |            | 8:00             |  |
| Enter Pay Code>                     |          |          |               | l l           | -             |              |                 |            |                  |  |
| Schedule                            |          |          | 7:00AM-4:00PM | 7:00AM-4:00PM | 7:00AM-4:00PM | 7:00AM-4:00P | M 7:00AM-4:00PM |            |                  |  |
| 🛛 Daily Total 7                     |          |          | 8:00          | 8:00          |               |              | 8:00            |            | 32:00            |  |
| Pay Code                            | Transfer | Sun 5/31 | Mon 6/01      | Tue 6/02      | Wed 6/03      | Thu 6/04     | Fri 6/05        | Sat 6/06   | Total            |  |
| × Hours Worked                      |          |          | 9:00          | 9:00          | 9:00          | 9:00         | 9:00            |            | 45:00            |  |
| Enter Pay Code>                     |          |          |               |               |               |              |                 |            |                  |  |
| Schedule                            |          |          | 7:00AM-4:00PM | 7:00AM-4:00PM | 7:00AM-4:00PM | 7:00AM-4:00P | M 7:00AM-4:00PM |            |                  |  |
| 🗵 Daily Total                       |          |          | 8:00          | 8:00          | 8:00          |              | 8:00 8:00       |            | 40:00            |  |
| Totals Accruals 4                   |          |          |               |               |               |              |                 |            |                  |  |
|                                     |          |          |               |               |               |              |                 |            |                  |  |
| Account 3                           |          |          | Pay Code      |               |               |              | Amount          |            |                  |  |
| 91900/21J/NY002/11400/920006/0/3102 |          |          | Holiday       |               |               |              | 8:00            |            |                  |  |
| 91900/21J/NY002/11400/920006/0/3102 |          |          | Regular       |               |               |              |                 |            | 56:00            |  |
| 91900/21J/NY002/11400/920006/0/3102 |          |          | Vacation      | Vacation      |               |              |                 |            | 8:00             |  |

1. Save – Saves your changes

- Comment/Note Indicator This blue balloon indicates that there is a comment associated with this punch. Mouse over to read the comment.
- 3. Account Area that lists your job information and what accounts are to be charged for your services
- Total Summary Area This is a breakdown of your job summary, account summary, and pay code summary.
- Refresh Refreshes the timecard without saving any changes.
- 6. **Time Period** Refines the time period you are viewing. Use the drop-down list to select a different time period.
- 7. Daily Totals Indicates hours worked in that shift

- Day Columns Displays an amount in hours or money for the pay code or duration
- Transfer Defines a job or work rule transfer. If no account or work rules appears in the cell, your time is charged to your home account and calculated through your default work rule.
- Exception indicator— Red with white bar Indicates a system generated exception Diagonal bars indicate that multiple exceptions have been made to this punch
- 11. Exception indicators—Blue with white bar indicates excused absence
- Maximize/minimize and Gear icon Enlarge or shrink widget workspace. Gear icon contains preferences, pop-out, and close.
- 13. **Pay Code** Defines a category for specifying hours or money for worked and non-worked time.